## **GPRS Verbindungen**

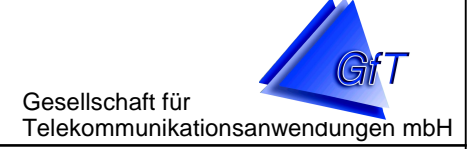

## **GPRS** Prozessabbild

Auf der Dialogseite "GPRS PA" des Stammdateneditors können Sie Meldelinien in einer graphischen Übersicht platzieren und diese im GfT Leitsystem als Visualisierung mit aktuellen Daten der FWM1 gefüllt anzeigen. Sie können mehrere Übersichten erzeugen, zwischen denen frei hin- und hergeschaltet werden kann.

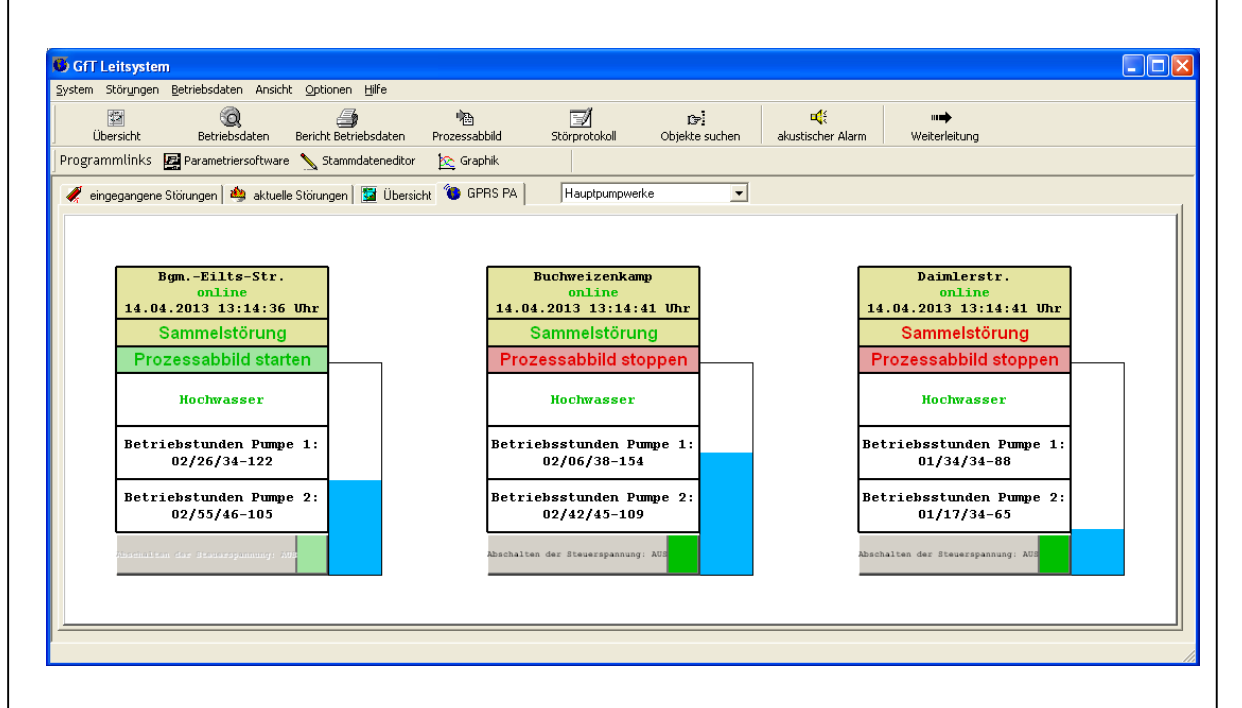

Gedacht ist diese Darstellung für die Anzeige von Geräten des Typs FWM1 GPRS, die so parametriert werden, dass sie ihren aktuellen Zustand alle X Minuten an das Leitsystem senden. Auf den hier erstellten Layouts wird somit immer der aktuelle Zustand dieser FWM1 angezeigt. Im Gegensatz zum "klassischen Prozessabbild" ist diese Darstellungsform nicht auf Meldelinien eines einzigen FWM1 innerhalb einer Graphik beschränkt, sondern es können Meldelinien beliebig vieler FWM1 "gemischt" werden.

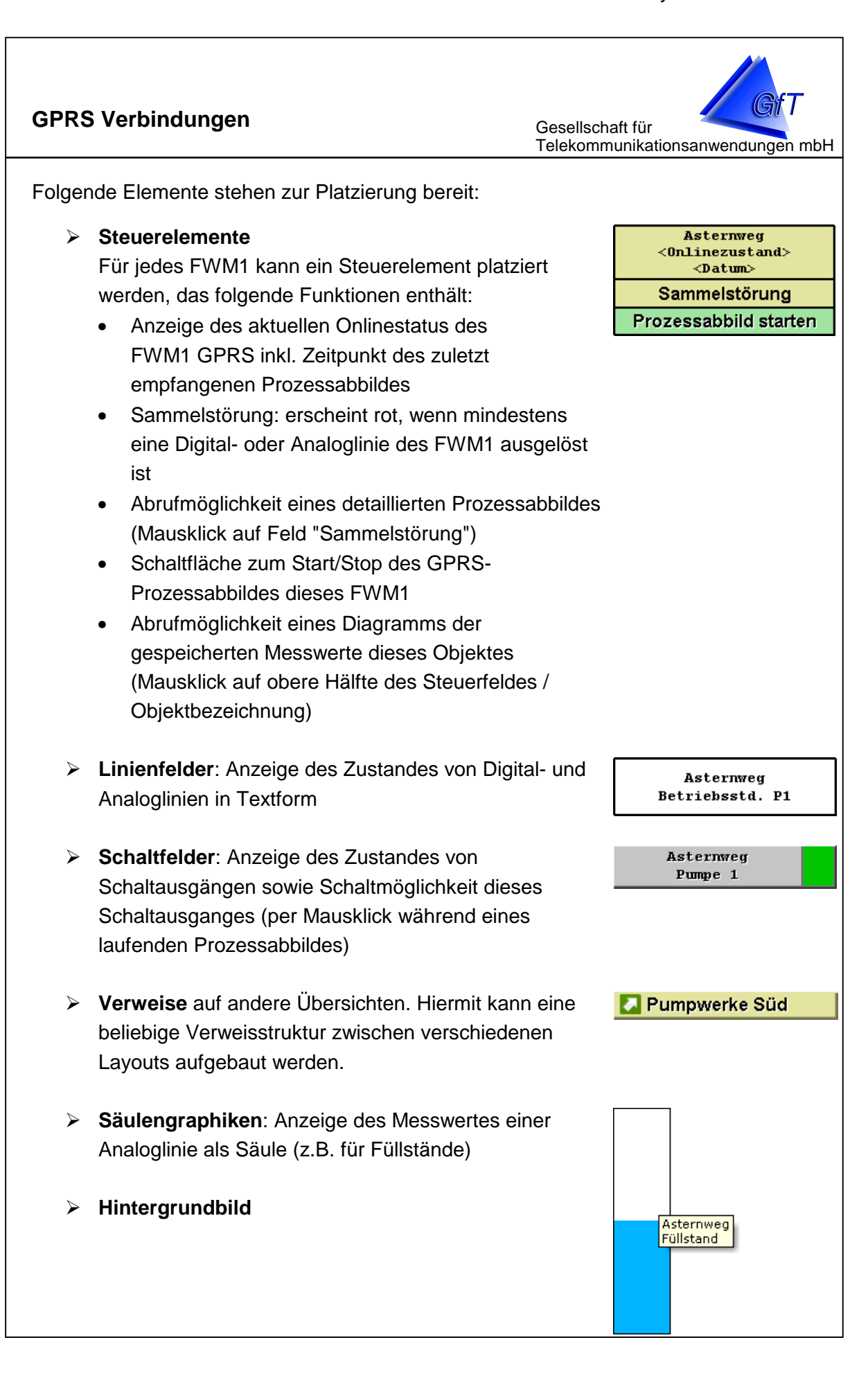

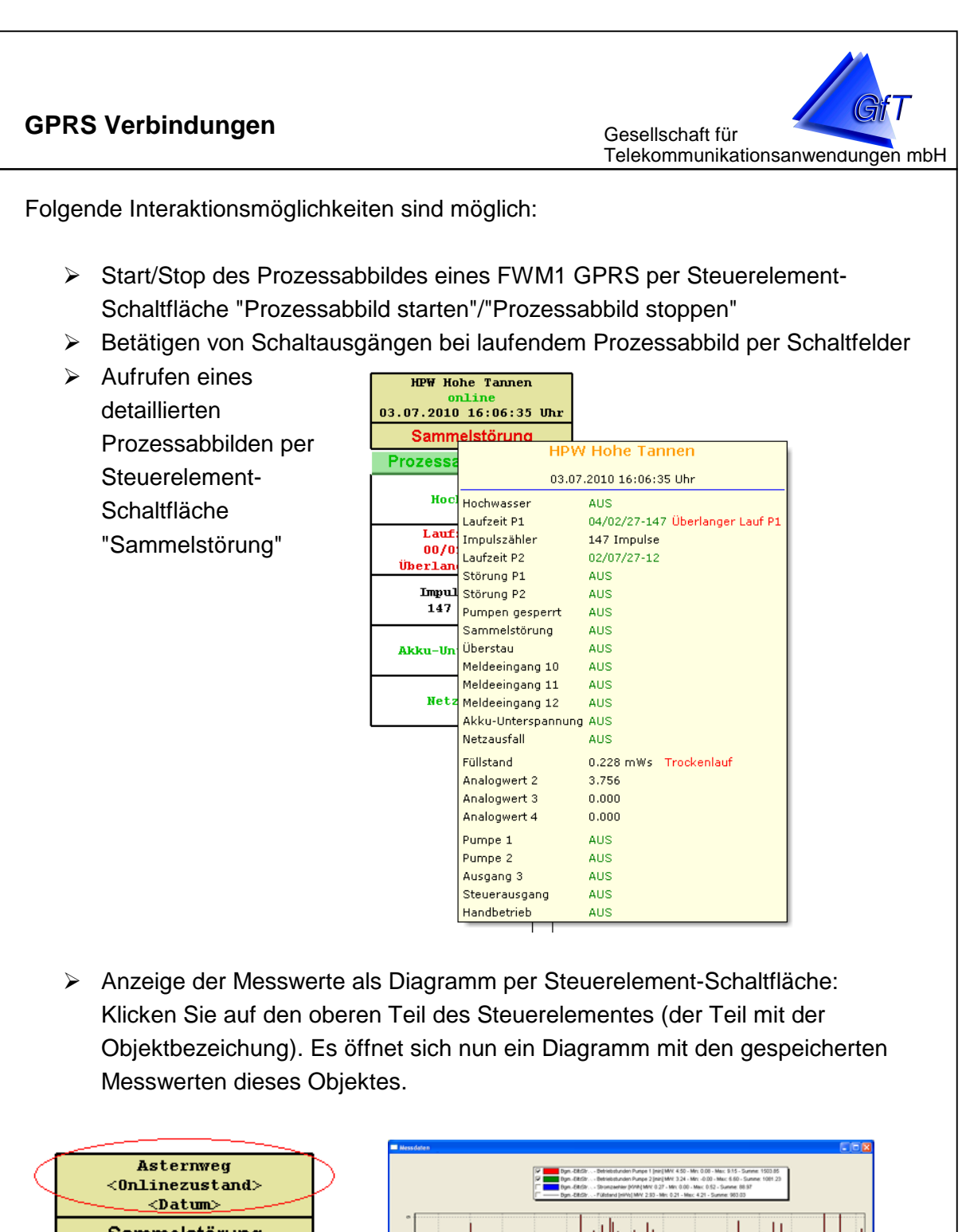

Sammelstörung Prozessabbild starten

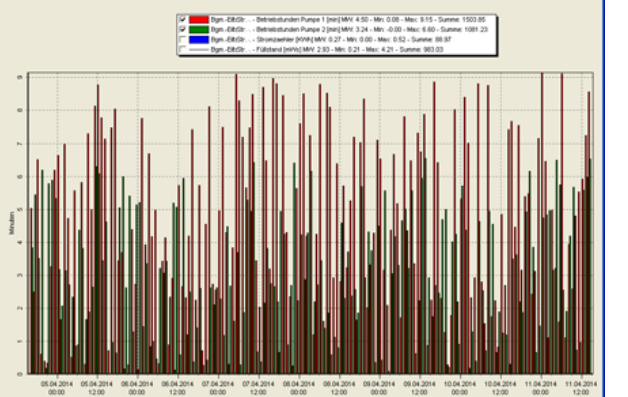

## **GPRS Verbindungen**

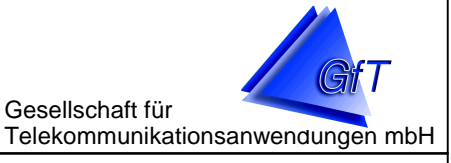

Es werden dabei folgende Meldelinien des entsprechenden Objektes berücksichtigt:

- > alle Betriebsstundenzähler (Darstellung als Differenzmessung)
- > alle Impulszähler (Darstellung als Differenzmessung)
- alle Analoglinien (Darstellung als Absolutwerte), für die im Stammdateneditor unter "Meldeeingänge eingeben/ändern -> Optionen" ein Wert unter "Bedeutung" angegeben ist. Sollte eine von Ihnen gewünschte Analoglinie im Diagramm nicht angezeigt werden, stellen Sie sicher, dass Sie ihr eine Bedeutung vergeben haben.

Die Diagramme zeigen die Werte der letzten zwei Wochen an. Der aktuelle Ansichts-Ausschnitt liegt auf der letzten Woche (Sie können also im Diagramm noch weiter nach links scrollen, um die älteren Werte zu sehen). Sollten Sie spezifischere Diagramme wünschen, nutzen Sie stattdessen die Graphiksoftware des GfT Leitsystems, welche umfangreiche Anpassungsmöglichkeiten bietet.

In den Diagrammen des Leitsystems stehen Ihnen dieselben Interaktionsmöglichkeiten wie in der Graphiksoftware zur Verfügung. Sie können die Diagramme also verschieben, stauchen/strecken, zoomen etc. Bzlg. der Bedienung informieren Sie sich in der Hilfedatei der Graphiksoftware (generell werden die Tasten des Cursorblocks und des Ziffernblocks genutzt).

## Hinweis:

Bei der Darstellung im Leitsystem stehen für alle Felder Tooltips bereit mit weiteren Informationen wie Name des Objektes, Bezeichnung der Linie und - bei Säulenfeldern - Messwert und ggf. Störmeldezustand Ober-/Untergrenze. Drücken Sie auf einem beliebigen Feld die rechte Maustaste, um den Tooltip einzublenden:

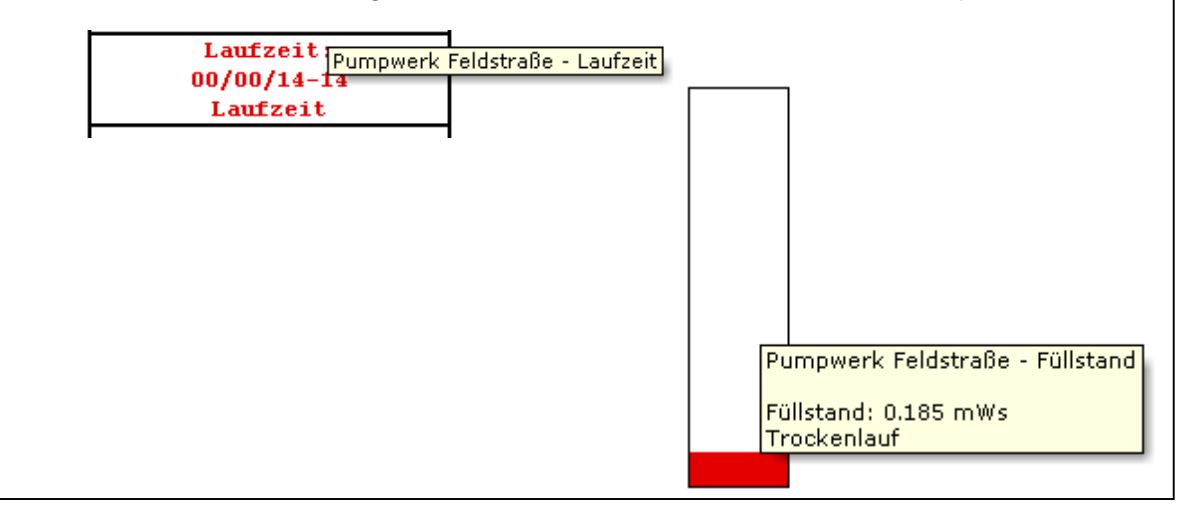